# キャンセル手続きの手順について

申込のキャンセルは、各社のマイページで行います。

- (1) センターのホームページにアクセスする。 <u>https://www.tctcplaza.or.jp/</u>
- (2)研修/マイページをクリック

| НОМЕ | Ξ   | センターについて                                     |         | 研             | 修    | 杠    | 料試験 |    | 建設発生:          |
|------|-----|----------------------------------------------|---------|---------------|------|------|-----|----|----------------|
|      | 研修  | 研修事業の3つの柱                                    |         | 研修            | §受講申 | 込    |     | -  | 材料             |
|      |     | 「技術者の健全な育成を3<br>「インフラ長寿命化計画る<br>「若手技術者研修の拡充」 | 0       | ▶ 研修案内        |      |      |     | 試験 |                |
|      |     |                                              | ● マイページ |               |      |      |     |    |                |
|      |     | 生を対象とした現場見学 とつの数                             | 0       | 様式            | 、ダウン | ×□−ド | :   |    | and the second |
|      | 高校生 |                                              | 0       | 🔮 よくある質問 (研修) |      |      |     |    |                |
|      |     |                                              | 0       | IJL           | /-1> | /タビュ | .—  |    | コンク            |

(3) ログインIDとパスワードを入力してログインする。

| ログイン        | ①ログインID、<br>パスワードを入力 |  |  |
|-------------|----------------------|--|--|
| ログインID 9998 |                      |  |  |
|             |                      |  |  |
| ②「口グ        | 「イン」をクリック            |  |  |

### (4) 「申込中研修一覧」をクリックする。

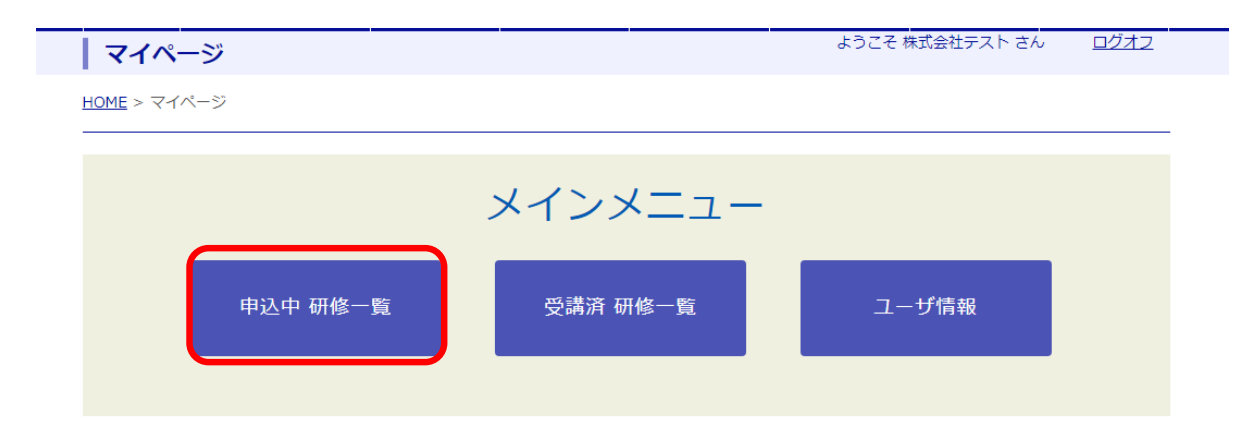

### (5) 「編集」のボタンをクリックする。

| 研修名    | 実施期日              | 受講者変更<br>期限日 | キャンセル期日    | 受講者一覧 |      |  |
|--------|-------------------|--------------|------------|-------|------|--|
| テスト研修2 | 2023/05/25        | 2023/05/23   | 2023/05/22 | 表示    | 編集追加 |  |
|        |                   |              |            |       |      |  |
|        | キャンセル処理はこちらのボタンから |              |            |       |      |  |

### (6) 「キャンセル」を選択して更新する。

#### テスト研修2

#### ※受講者名を変更した場合は、本人確認証明書の変更もお願いします。

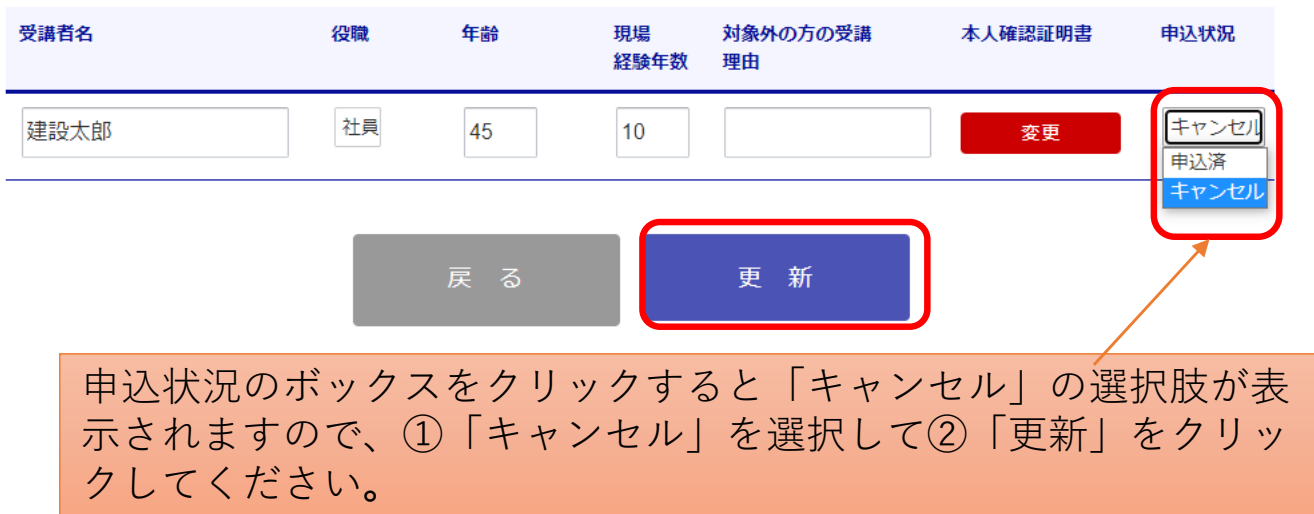

## (7) キャンセル完了

### テスト研修2

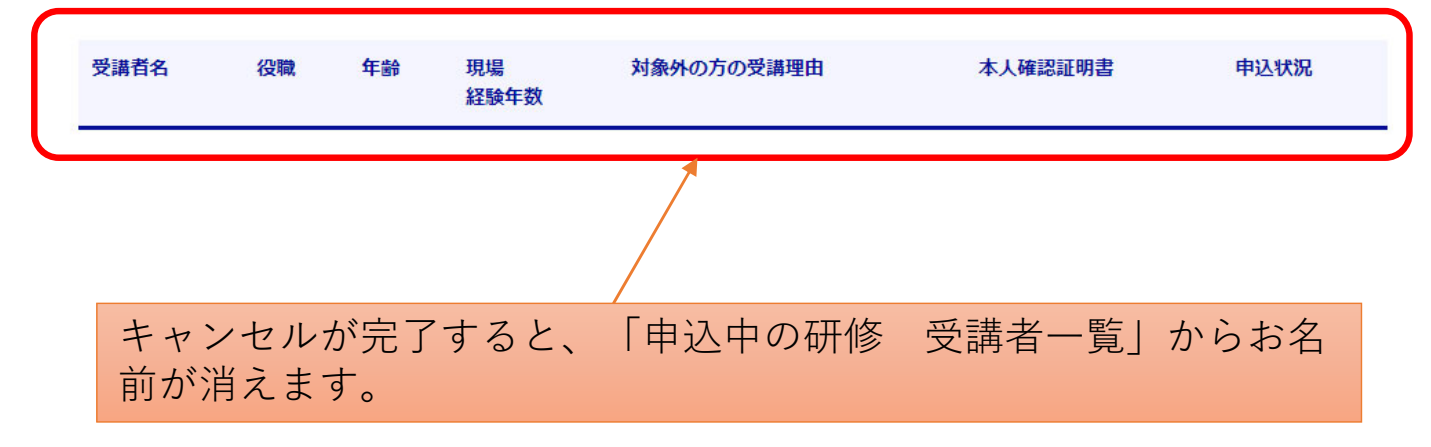